## 2B. MINIMED® 640G INSULIN PUMP TRAINING CHECKLIST

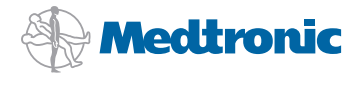

it thinks

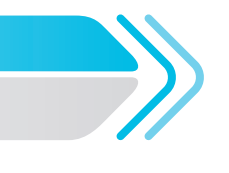

## 2B. MiniMed® 640G Insulin Pump Training Checklist

| Patient Name:                  |  |
|--------------------------------|--|
| Patient ID (if applicable):    |  |
| Insulin Pump Model:            |  |
| Insulin Pump Serial Number:    |  |
| BG Meter Brand:                |  |
| CGM Transmitter Serial Number: |  |
| Certified Product Trainer:     |  |
| Infusion Set:                  |  |
| Prescribing Physician:         |  |

For Existing Medtronic Pump Users

| Tra                                                                           | ining Date:                                                                                                    | Start                                                                                                    | time:                                                                                                    | End time:                                                                                                    |  |  |
|-------------------------------------------------------------------------------|----------------------------------------------------------------------------------------------------|----------------------------------------------------------------------------------------------------|----------------------------------------------------------------------------------------------------|----------------------------------------------------------------------------------------------------|--|--|
|                                                                               | Have patient check BG prior to and a                                                                                                    | after training session:                                                                                                    | BG at start:                                                                                             | BG at end:                                                                                                    |  |  |
| Check all that apply:       Completed the Medtronic myLearning online modules |                                                                                                    |                                                                                                    |                                                                                                    |                                                                                                    |  |  |
| IH                                                                            | THE FOLLOWING HAVE BEEN PROGRAMMED AND REVIEWED:                                                                                                    |                                                                                                    |                                                                                                    |                                                                                                    |  |  |
|                                                                               | roduction     E       Button Functions     I       Battery: type and insertion     I       Startup Wizard     I       Home Screen     I       Pump unlock / Sleep mode     I       Status Screens & Icons     I       Menu Review     Audio Options       Device Options – Connect Device (if using lin       IEN TO CONTACT: | <ul> <li>Set up Basal Pattern</li> <li>Review and Save</li> <li>Set multiple rates</li> <li>Change basal rates</li> <li>Max Basal</li> <li>Temp Basal (as needed</li> </ul>   |                                                                                                    | Ius<br>Set up and give boluses using Bolus Wizard™<br>Use Manual Bolus<br>Max Bolus: units<br>Remote Bolus (if using linked meter)<br>erts & Alarms<br>Notification Light<br>Audio Indication<br>Display Icons<br>Steps to take to address an alert or alarm |  |  |
|                                                                               | Healthcare professional:                                                                                                    | edtronic toll free helpline <sup>.</sup>                                                                                                    |                                                                                                    | SS for pump and meter consumables (if eligible):                                                                                                    |  |  |
| AD                                                                            | DITIONAL TOPICS HAVE BEEN DISCL                                                                                                    | JSSED:                                                                                                    |                                                                                                    |                                                                                                    |  |  |
|                                                                               | <ul> <li>Suspend Delivery (manual suspend) and Resume</li> <li>Appropriate times to manually suspend</li> <li>Patient demonstrated use of linked BG meter</li> <li>DDITIONAL FEATURES WERE COVERED IN THIS TRAINING:</li> </ul>                                                                                               |                                                                                                    |                                                                                                    |                                                                                                    |  |  |
| His                                                                           | History & Reminders Insulin Settings Utilities                                                                                                    |                                                                                                    |                                                                                                    |                                                                                                    |  |  |
|                                                                               | Summary Daily History Alarm History<br>Bolus BG Check: OFF / ON<br>Missed Meal Bolus Reminder<br>Low Reservoir Reminder<br>Set Change: OFF / ON                                                                                                    | <ul> <li>Preset Temp Setup</li> <li>Preset Bolus Setup</li> <li>Dual/Square Wave: OFF.</li> <li>Bolus Increment:</li> <li>Easy Bolus OFF / ON</li> <li>Bolus Speed</li> </ul> | / ON<br>units                                                                                            | <ul> <li>Airplane Mode</li> <li>Block: OFF / ON</li> <li>Self Test</li> <li>Event Markers</li> </ul>                                                                                                    |  |  |
| SAFETY & BEST PRACTICES: (To be covered with your healthcare professional)    |                                                                                                    |                                                                                                    |                                                                                                    |                                                                                                    |  |  |
|                                                                               | Hypoglycaemia<br>Hyperglycaemia and DKA<br>Steps to take when BGs are above 11 mmol/<br>Steps to take to treat hypoglycaemia<br><b>E FOLLOWING HAVE BEEN COMPLET</b>                                                                                                    | ED:                                                                                                    | <ul> <li>Infusion set c</li> <li>Proper site rc</li> <li>Sick day guid</li> <li>Additional su</li> </ul> | hange frequency<br>itation<br>lelines & back-up plan<br>ipport options                                                                                                    |  |  |
|                                                                               | Settings entered to new pump and in Insulir                                                                                                    | n Pump Settings Guide                                                                                                    | Active insulir                                                                                           | has been cleared                                                                                                    |  |  |
| Cor                                                                           | Verified all settings to be correct  Follow-up plan outlined & reviewed mments:                                                                                                    |                                                                                                    |                                                                                                    |                                                                                                    |  |  |
| Pat                                                                           | ient Signature:                                                                                                    | Date: Tr                                                                                                    | ainer Signature:                                                                                         | Date:                                                                                                    |  |  |

Your personal information collected here is used by Medtronic Australasia Pty Ltd to record and assist you with your training requirements, in accordance with our Privacy Policy (see www.medtronic.com.au). Medtronic, MiniMed and Medtronic CareLink are registered trademarks and Bolus Wizard is a trademark of Medtronic MiniMed, Inc. ©2014 Medtronic Australasia Pty Ltd. All rights reserved. **1476-09214**